## HOW TO USE ONLINE PUBLIC ACCESS CATALOGUE (OPAC)

### INTRODUCTION TO OPAC

OPAC stands for Online Public Access Catalog. It is also known as the catalog, PAC, WebPAC, library catalog, or online catalog. OPACs generally contain records of all the items cataloged by a library, such as books (print and/or electronic), journals (print and/or electronic), databases, maps, manuscript collections, and more. An OPAC is public (anyone can use it) and allows patrons to search the library's collection, check course reserves, and view their own library records—all from any internet-connected computer.

## THE BASICS OF SEARCHING

Certain search techniques are standard across all OPAC interfaces, although their presentation may vary slightly between vendors. Common techniques include the use of Boolean operators.

### **Boolean Operators**

Database and online searching, including OPAC keyword searches, make use of Boolean logic, which uses three basic operators:

**AND** is used to narrow the results to only those records that contain both search terms: e.g. (online catalog AND academic libraries).

**OR** is used to expand the search using like-terms: e.g. (online catalog OR OPAC).

**NOT** is used to exclude an element from the search set: e.g. (online catalog NOT public libraries).

For the most precise search, you can combine multiple sets of search terms using Boolean operators: e.g. (children OR boys OR girls) AND (television OR TV).

### Step 1

Go to OPAC webpage at

https://pustaka.librarynet.com.my/Angka.sa2/pustaka/OpacBasicSearch.ht m?mobile=true.

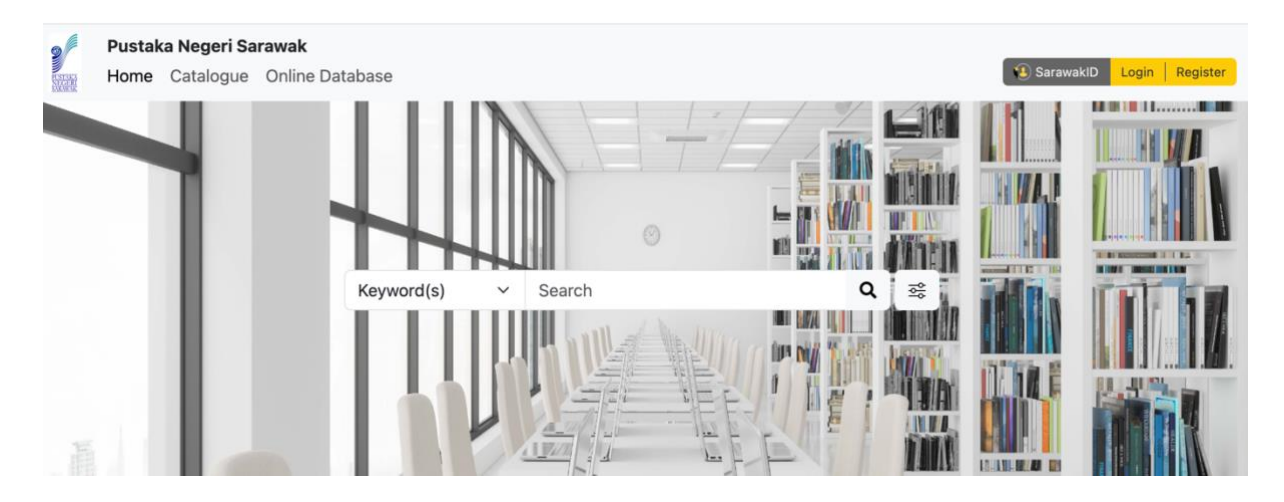

## Step 2

Log into membership account using Sarawak ID.

# SarawakID Login

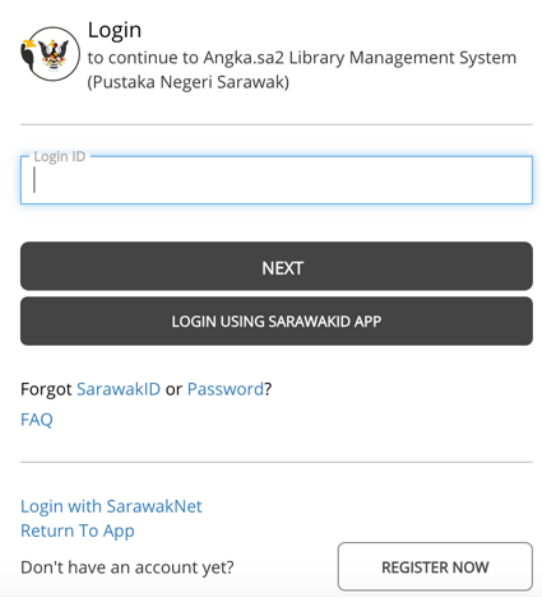

## Step 3

Select your respective location (where your membership is held) and then click the 'Continue' button to proceed.

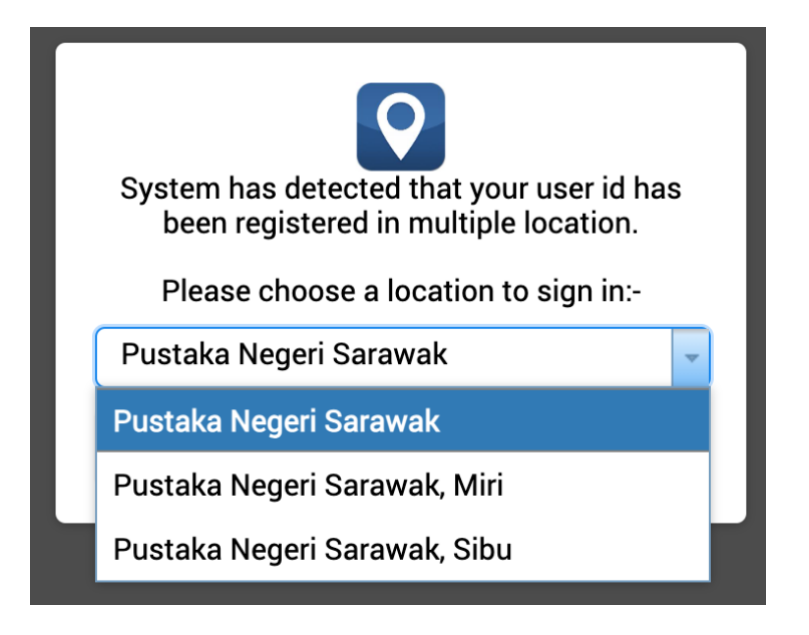

# Step 4

Start your search for library materials using:

**a.** Keywords;

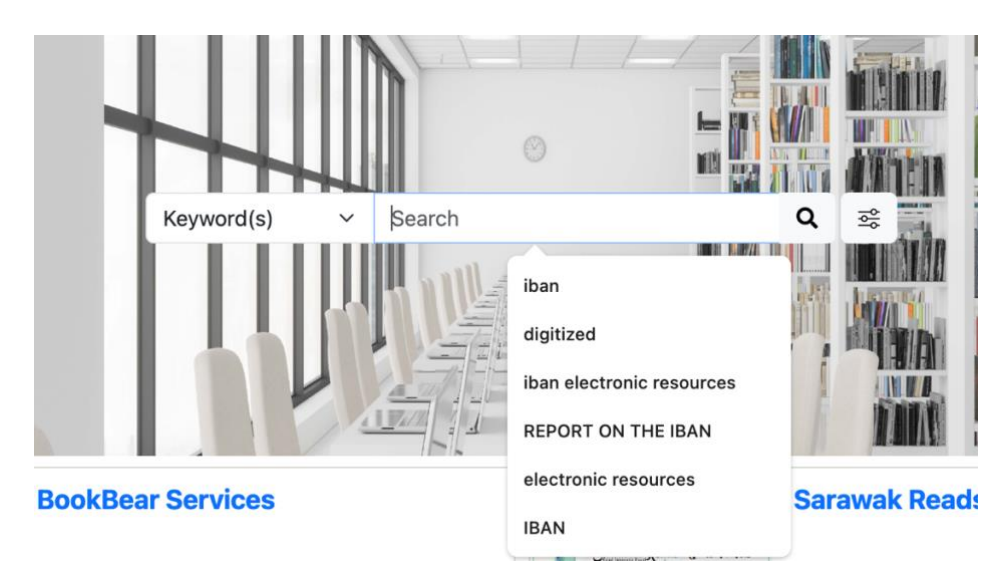

**b.** The list of criteria provided; or

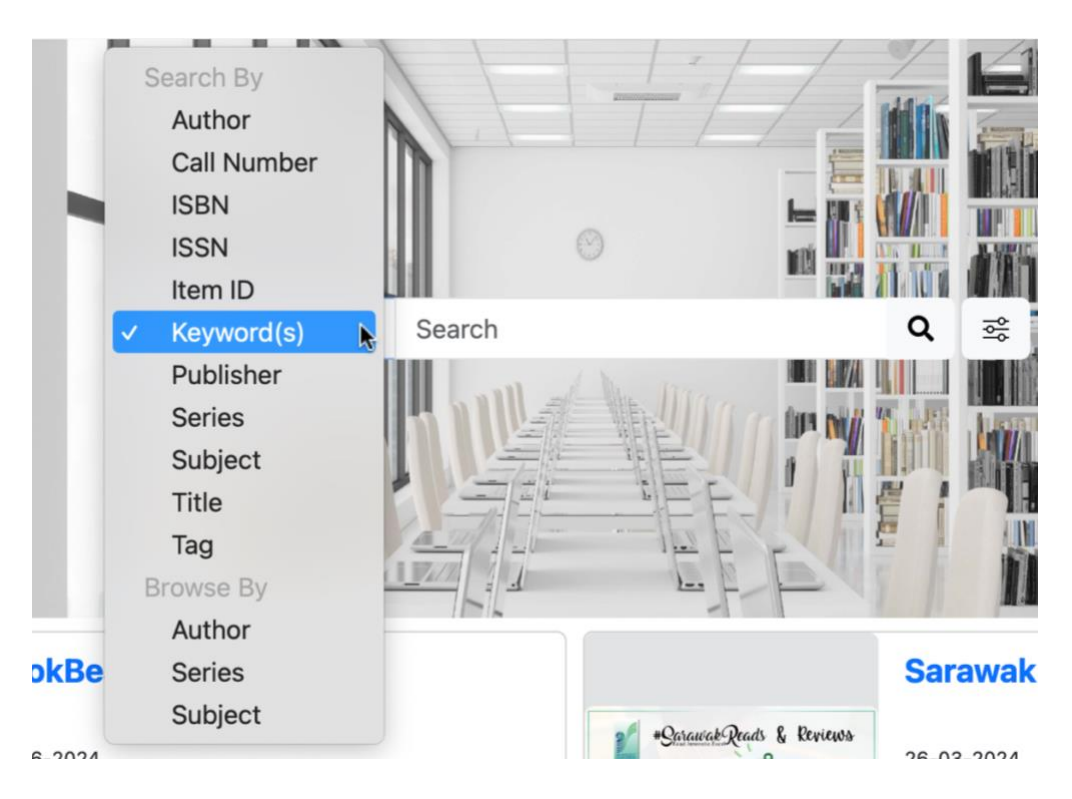

c. Advanced search features.

| Keyword(s)    | •••••<br>• | Search | Mu Tra |             | Q      | ¢۹۵ |
|---------------|------------|--------|--------|-------------|--------|-----|
| ≥ Advance     | Search     |        |        |             | ×      |     |
| Keyword(s)    | ~          | Search |        |             | Or 🗸   |     |
| Keyword(s)    | ~          | Search |        |             | Or 🗸   |     |
| Keyword(s)    | ~          | Search |        |             |        |     |
|               |            |        |        |             |        |     |
| Location C    | hoose      |        |        |             | ~      |     |
| Item Type     | Choose     |        |        |             | ~      |     |
| Language      | Choose     |        |        |             | ~      |     |
| Year Publish  | YYYY       |        | - YYYY |             |        |     |
| Collection (D | igital) Ch | oose   |        |             | ~      |     |
|               |            |        | Se     | earch Reset | Cancel |     |

### Step 5

When you have found the title of the library material you are looking for, click on it to display the complete material information.

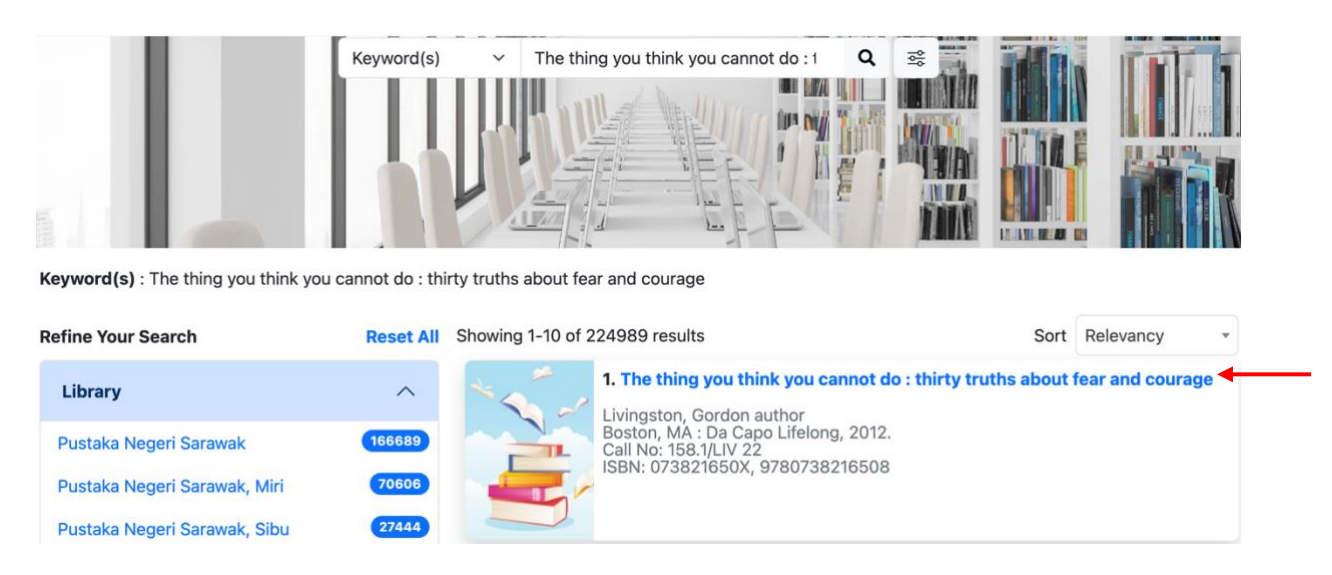

#### Step 6

The complete material information display will show the material's status and its location within the library.

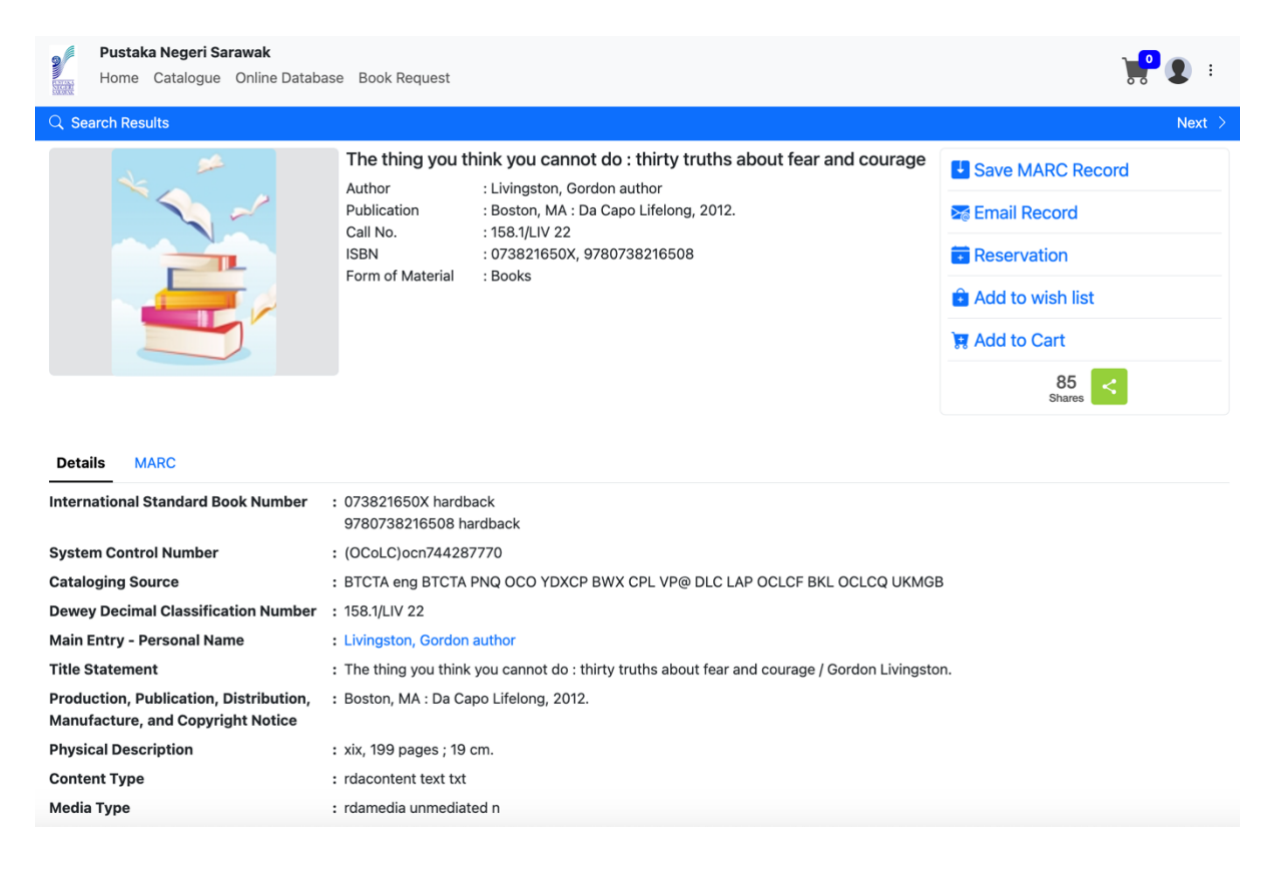

|                                                                                                    | : rdacarrier volum                                                                                                    | ie nc                                                                                                    |                                                                                                    |                                                                                                    |                                                                                                    |                                                                                                    |
|----------------------------------------------------------------------------------------------------|----------------------------------------------------------------------------------------------------|----------------------------------------------------------------------------------------------------|----------------------------------------------------------------------------------------------------|----------------------------------------------------------------------------------------------------|----------------------------------------------------------------------------------------------------|----------------------------------------------------------------------------------------------------|
| Formatted Contents Note                                                                                                    | : It is dying that n<br>well You have<br>beyond high sct<br>Beware of ideas<br>Courage can<br>is like love; it mu<br>expands in prop<br>courage Fear<br>cannot heal C<br>sometimes stub<br>ourselves At 1 | hakes life important Fear<br>never suffered enough S<br>hool, no one give you credit<br>on which we all agree Th<br>be taught only by example<br>ist have hope to nourish it -<br>ortion to one's courage C<br>springs from ignorance I<br>courage is required to bear t<br>bornness in the face of adv<br>the heart of anger is sadness | is the death of reason Ma<br>cometimes courage is hopin<br>for effort Fear lurks behir<br>ere is no humor in heaven<br>- Nothing prepares us for ti<br>- Punishment and revenge a<br>cowardice is the incapacity to<br>t is pointless to fear the pas<br>he unbearable Ignorance<br>ersity Life is not a specta<br>s The quest for courage i | ttters of the heart<br>g against hope<br>dd perfectionism<br>- Determination ir<br>he terrible risk of i<br>are the favored res<br>to love anything but<br>t There are wou<br>can be remedied,<br>tor sport One o<br>s a journey within | (or of state) that begin wi<br>Old age is the revenge of<br>Courage is not a feeling<br>in the pursuit of folly is the<br>intimacy Life is not a rel<br>sponses of fearful people<br>ut oneself Honesty is a<br>unds that doctors cannot i<br>(; stupidity has no cure I<br>of the grea test risks is to b | th a lie rarely end<br>the ugly In life<br>; it is a habit<br>indulgence of fools<br>hearsal Courage<br>Life shrinks or<br>prerequisite for<br>reach, that gratitude<br>Heroism is<br>be honest with |
|                                                                                                    |                                                                                                    |                                                                                                    | that everyone needs to kno                                                                                                    | w in order to deve                                                                                                    | elop virtues in the face of                                                                                                    | fear.                                                                                                    |
| Summary, Etc. Note                                                                                                    | : Dr. Gordon Livin                                                                                                    | gston presents thirty truths                                                                                                    | that or of yone needs to late                                                                                                    |                                                                                                    |                                                                                                    |                                                                                                    |
| Summary, Etc. Note<br>Subject Added Entry-Topic<br>Holdings Other Library                                                               | : Dr. Gordon Livin<br>al Term : Fear.<br>Courage<br>Conduct of life.                                                                                                    | gston presents thirty truths                                                                                                    |                                                                                                    |                                                                                                    |                                                                                                    |                                                                                                    |
| Summary, Etc. Note<br>Subject Added Entry-Topic<br>Holdings Other Library<br>Pustaka Negeri Sarawak                                     | : Dr. Gordon Livin<br>al Term : Fear.<br>Courage<br>Conduct of life.                                                                                                    | gston presents thirty truths                                                                                                    |                                                                                                    |                                                                                                    |                                                                                                    | ^                                                                                                    |
| Summary, Etc. Note<br>Subject Added Entry-Topic<br>Holdings Other Library<br>Pustaka Negeri Sarawak<br>Show 10 v entries                | : Dr. Gordon Livin<br>al Term : Fear.<br>Courage<br>Conduct of life.                                                                                                    | gston presents thirty truths                                                                                                    |                                                                                                    |                                                                                                    |                                                                                                    | ^                                                                                                    |
| Summary, Etc. Note<br>Subject Added Entry-Topic<br>Holdings Other Library<br>Pustaka Negeri Sarawak<br>Show 10 v entries<br>Item Type 6 | : Dr. Gordon Livin<br>al Term : Fear.<br>Courage<br>Conduct of life.                                                                                                    | Call No                                                                                                    | Collection \$                                                                                                    | Volume \$                                                                                                    | Internal Location                                                                                                    | ◆<br>\$ Status ◆                                                                                                    |

Not sure how to use me? No worries, just connect with our Reference Librarian.

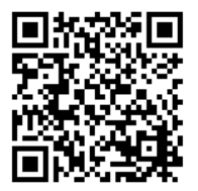